# Partial Payment Pro - Magento 2

- Installation
- Backend Configuration (Admin side)
  Backend Functionality
  Frontend Functionality

- DemoFAQs
- SupportAdditional Services

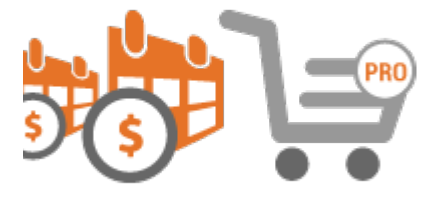

## Installation

| To use<br>ww.ma<br>installa           | this extension, you will require to install MageDelight Base Extension first. If it is not installed then please download it from https://w<br>agedelight.com/extensions/magedelight-base-extension.zip and unzip the package file into the root folder of your Magento 2<br>ation. |
|---------------------------------------|----------------------------------------------------------------------------------------------------|
|                                       |                                                                                                    |
| Before                                | installing the extension, please make sure to Backup your web directory and store database                                                                                                    |
|                                       |                                                                                                    |
| You wi     /pub/ex                    | ill require to install MageDelight Base Extension first. If it is not installed then please download it from https://www.magedelight.com<br>xtensions/magedelight-base.zip and unzip the package file into the root folder of your Magento 2 installation.                          |
| (i) Root D                            | Directory is - "app/code/magedelight/#YourExtensionName#"                                                                                                    |
| <ul><li>Unzip</li><li>Conne</li></ul> | the extension package file into the root folder of your Magento 2 installation.<br>ect to SSH console of your server:<br>• Navigate to the root folder of your Magento 2 setup<br>• Run command as per below sequence,                                                              |
|                                       | php bin/magento setup:upgrade                                                                                                    |
|                                       | php bin/magento setup:di:compile                                                                                                    |
|                                       | php bin/magento setup:static-content:deploy                                                                                                    |
|                                       |                                                                                                    |
| . 1 . 6 1 6                           |                                                                                                    |
| e 1 of 16                             | Copyright © 2021. MageDelight. All Rights Reserved.                                                                                                    |

| php | bin/magento | cache:clear |
|-----|-------------|-------------|
|-----|-------------|-------------|

· log out from the backend and log in again

/#\

If you are using Magento 2.3 or later then you do not need to activate license. Extension will be activated with silent activation mechanism and does not require activation keys to be entered manually.

A Unzip the Partial Payment pro extension package file into the root folder of your Magento 2 installation.

The only extension required/ mandatory to install is for partial payment is: Magedelight > Base Magedelight > PartialPayment

For the partial payment pro extension you need to select any one of the below preferable payment gateway connectors package. Other payment gateway connectors package you would require to to delete/remove it from the extension package. It may cause an error while installation. Below mentioned are the Payment gateway connectors for partial payment pro extensions. You would require to purchase the MageDelight Payment gateway extension package separately from the Mage Delight website.

For the offline For the Offline (Cash on Delivery) > PartialPaymentOffline

If braintree in magento 2.3.x > PartialPaymentBraintree If braintree in magento 2.4.x > PartialPaymentPaypalBraintree If Payflowpro > PartialPaymentPayflowPro For the Magedelight Authorizecim > PartialPaymentMdAuthorizeCim For the Magedelight Cybersource > PartialPaymentMdCybersource For the Magedelight Firstdata > PartialPaymentMdFirstdata For the Magedelight Stripe > PartialPaymentMdStripe

## Backend Configuration (Admin side)

| General Configuration                               |                                  |
|-----------------------------------------------------|----------------------------------|
| Enable Module<br>[store view]                       | Yes                              |
| Image: Allowed Customer Groups         [store view] | General<br>Wholesale<br>Retailer |

- Enable Module: Select "Yes" to enable module for your store.
  Allowed Customer Groups: Select multiple customer groups to enable installment facility for them.

| [store view]       | Offline Payment Methods     |
|--------------------|-----------------------------|
|                    | Cash On Delivery            |
|                    | Check / Money order         |
|                    | Bank Transfer Payment       |
|                    | Magento Payment Methods     |
|                    | Payflow Pro                 |
|                    | Magedelight Payment Methods |
|                    | Braintree                   |
|                    | Stripe(Credit Card)         |
|                    |                             |
|                    | /                           |
| Minimum Cart Total | 10                          |
| [store view]       | 10                          |

- Allowed Payment Methods: Select supported payment methods.
  Minimum Cart Total: Provide minimum cart total to allow partial payment.

| Down Payment Configuration                                                                                              |                                                         |                        |                   |          |
|----------------------------------------------------------------------------------------------------|---------------------------------------------------------|------------------------|-------------------|----------|
| Payment Type<br>[store view]                                                                                            | Percent                                                 |                        |                   | •        |
| Amount<br>[store view]                                                                                                  | 10                                                      |                        |                   |          |
| <ul> <li>Payment Type: Select down payment type. Either you ca</li> <li>Amount: Provide down payment amount.</li> </ul> | an select percentage or                                 | a flat amount.         |                   |          |
| Installment Configuration                                                                                               |                                                         |                        |                   |          |
| Frequency of Payment<br>[store view]                                                                                    | Monthly  On what frequency, payment should be collected |                        |                   |          |
| Number of Installments<br>[store view]                                                                                  | No of<br>Installments                                   | Additional<br>Fee Type | Additional<br>Fee | Action   |
|                                                                                                    | 3                                                       | Fixe •                 | 10                | Ŵ        |
|                                                                                                    | 6                                                       | Fixe •                 | 15                | <b>*</b> |
|                                                                                                    | 12                                                      | Fixe •                 | 20                | Ŵ        |

| Allow Customer to update Installment<br>[store view] | Yes | • |
|------------------------------------------------------|-----|---|
|                                                      |     |   |
| Allow Auto Capture Installment Due<br>Amount         | Yes | • |
| [store view]                                         |     |   |

Add

• Frequency of Payment: Select frequency of installment to be paid.

- Number of Installments: Provide number of installment.
- Allow Customer to update Installment: Select "Yes" to allow customer to update installments amount.
  Allow Auto Capture Installment Due Amount: Select "Yes" to allow customer to update installments due date.

| Cron Configuration            |                                                                                                    |
|-------------------------------|----------------------------------------------------------------------------------------------------|
| <b>Time</b><br>[global]       | 00       •       :       00       •         At what time, system should collect payment on daily bases |
| Next Schedule<br>[store view] | Next Day 🔻                                                                                             |
|                               | In case of Payment is Failed, what should be the next slot to take that payment                        |

- Time: Select time to run CRON job to capture payment.
  Next Schedule: Select CRON job schedule to run for next payment capture.

| mail Configuration               |                        |  |
|----------------------------------|------------------------|--|
| 🔿 Installment Schedule           |                        |  |
| Enable<br>[store view]           | Yes                    |  |
| Email Sender<br>[store view]     | Sales Representative 🔹 |  |
| Email CC<br>[store view]         |                        |  |
| Email BCC<br>[store view]        |                        |  |
| ⊙ Installment Reminder           |                        |  |
| ⊙ Installment Failed             |                        |  |
| $\odot$ Installment Full Payment |                        |  |

- Enable Installment Schedule: Select "Yes" to enable installment schedule.
- Email Sender: Select email sender from the available list.
  Email CC: Provide list of email address to be kept as CC.
- Email BCC: Provide list of email address to be kept as BCC.

| mail Configuration                |                                                                 |
|-----------------------------------|-----------------------------------------------------------------|
| ⊖ Installment Schedule            |                                                                 |
| 🔿 Installment Reminder            |                                                                 |
| Enable<br>[store view]            | Yes                                                             |
| Time to send Reminder<br>[global] | 00   •   :   00   •     At what time, system should send emails |
| Email Sender<br>[store view]      | Sales Representative                                            |
| Email CC<br>[store view]          |                                                                 |
| Email BCC<br>[store view]         |                                                                 |
| ⊙ Installment Failed              |                                                                 |
| ⊖ Installment Full Payment        |                                                                 |

• Enable Installment Reminder: Select "Yes" to enable installment reminder.

- Time to send Reminder: Provide time to send installment reminder emails to customer for upcoming installment.
- Email Sender: Select email sender from the available list.
- Email CC: Provide list of email address to be kept as CC.
- Email BCC: Provide list of email address to be kept as BCC.

| nail Configuration           |                      |  |  |  |  |
|------------------------------|----------------------|--|--|--|--|
| ⊙ Installment Schedule       |                      |  |  |  |  |
| ⊙ Installment Reminder       |                      |  |  |  |  |
| ⊘ Installment Failed         |                      |  |  |  |  |
| Enable<br>[store view]       | Yes                  |  |  |  |  |
| Email Sender<br>[store view] | Sales Representative |  |  |  |  |
| Email CC<br>[store view]     |                      |  |  |  |  |
| Email BCC<br>[store view]    |                      |  |  |  |  |
| 😔 Installment Full Payment   |                      |  |  |  |  |

- Enable Installment Failed: Select "Yes" to enable installment failed.
  Email Sender: Select email sender from the available list.
  Email CC: Provide list of email address to be kept as CC.
  Email BCC: Provide list of email address to be kept as BCC.

Copyright © 2021. MageDelight. All Rights Reserved.

| Email Configuration          |                      |
|------------------------------|----------------------|
| ⊙ Installment Schedule       |                      |
| ⊙ Installment Reminder       |                      |
| ⊙ Installment Failed         |                      |
| 🔗 Installment Full Payment   |                      |
| Enable<br>[store view]       | Yes                  |
| Email Sender<br>[store view] | Sales Representative |
| Email CC<br>[store view]     |                      |
| Email BCC<br>[store view]    |                      |

Enable Installment Full Payment: Select "Yes" to enable installment on Full Payment.
Email Sender: Select email sender from the available list.

Email CC: Provide list of email address to be kept as CC.
Email BCC: Provide list of email address to be kept as BCC.

## **Backend Functionality**

| Inst    | allment    | S                                                        |               |          |                         |                |              | Q 💋           | 💄 admin 🗸       |
|---------|------------|----------------------------------------------------------|---------------|----------|-------------------------|----------------|--------------|---------------|-----------------|
|         |            |                                                          |               |          | Cron                    | (Email Remino  | ler) Croi    | n (Capture In | stallment)      |
|         |            |                                                          |               |          |                         | <b>Filters</b> | • Defa       | ault View 🔻   | 🏠 Columns 👻     |
| 30 reco | ords found |                                                          |               |          |                         | 20 🔻           | per page     | < 1           | of 2 >          |
|         | Order ID   | Store                                                    | Amount (Base) | Amount   | Payment Method          | Due At         | Paid Date    | Status        | Action          |
|         | 00000003   | Main Website<br>Main Website Store<br>Default Store View | \$260.80      | \$260.80 | Credit Card (Braintree) | Jun 10, 2020   | Jun 10, 2020 | Completed     | Send<br>Invoice |
|         | 00000003   | Main Website<br>Main Website Store<br>Default Store View | \$782.40      | \$782.40 | Credit Card (Braintree) | Jul 10, 2020   | Jun 11, 2020 | Completed     | Send<br>Invoice |
|         | 00000003   | Main Website<br>Main Website Store<br>Default Store View | \$782.40      | \$782.40 | Credit Card (Braintree) | Aug 10, 2020   | Jun 11, 2020 | Completed     | Send<br>Invoice |
|         | 00000003   | Main Website<br>Main Website Store<br>Default Store View | \$782.40      | \$782.40 | Credit Card (Braintree) | Sep 10, 2020   |              | Pending       | Select 🔺        |
|         | 00000004   | Main Website<br>Main Website Store<br>Default Store View | \$175.20      | \$175.20 | Credit Card (Braintree) | Jun 11, 2020   | Jun 11, 2020 | Completed     | Capture Payment |

Grid to list all installments and facility to filter it. From this page you can also,
Send reminder to customers
Capture payment from the default payment methods and card (from the original order was placed)
Also, you can trigger bulk reminder emails and payment captures.

# Installments

#### Partial Payment Installment Information

| Order #000000004. |            | Installment Summary |    |
|-------------------|------------|---------------------|----|
| Total Paid Amount | \$306.60   | Paid Installment    | 2  |
| Total Due Amount  | \$1,445.40 | Due Installment     | 11 |
| Total Amount      | \$1,752.00 | Total Installments  | 13 |

#### List Of Installment

|   | Base Amount | Amount   | Payment Method          | Due Date           | Paid Date     | Status    | Actions       |
|---|-------------|----------|-------------------------|--------------------|---------------|-----------|---------------|
|   | \$175.20    | \$175.20 | Credit Card (Braintree) | June 11, 2020      | June 11, 2020 | Completed | Send Invoice  |
| ۲ | \$131.40    | \$131.40 | Credit Card (Braintree) | July 11, 2020      |               | Pending   | Send Reminder |
| 0 | \$131.40    | \$131.40 | Credit Card (Braintree) | August 11, 2020    |               | Pending   | Send Reminder |
| 0 | \$131.40    | \$131.40 | Credit Card (Braintree) | September 11, 2020 |               | Pending   | Send Reminder |
| 0 | \$131.40    | \$131.40 | Credit Card (Braintree) | October 11, 2020   |               | Pending   | Send Reminder |
| 0 | \$131.40    | \$131.40 | Credit Card (Braintree) | November 11, 2020  |               | Pending   | Send Reminder |

• Installment summary page under Admin Panel

|   | Base Amount | Amount   | Payment Method          | Due Date           | Paid Date     | Status    | Actions       |
|---|-------------|----------|-------------------------|--------------------|---------------|-----------|---------------|
|   | \$260.80    | \$260.80 | Credit Card (Braintree) | June 10, 2020      | June 10, 2020 | Completed | Send Invoice  |
|   | \$782.40    | \$782.40 | Credit Card (Braintree) | July 10, 2020      | June 11, 2020 | Completed | Send Invoice  |
|   | \$782.40    | \$782.40 | Credit Card (Braintree) | August 10, 2020    | June 11, 2020 | Completed | Send Invoice  |
| ۲ | \$62.40     | \$62.40  | Credit Card (Braintree) | September 10, 2020 |               | Pending   | Send Reminder |
| 0 | \$20.00     | \$20.00  | Credit Card (Braintree) | October 10, 2020   |               | Pending   | Send Reminder |
| 0 | \$700.00    | \$700.00 | Credit Card (Braintree) | November 10, 2020  |               | Pending   | Send Reminder |

#### Change Payment Method

🔘 Default Payment Method

 $\bigcirc$  Stored Cards

○ Cash On Delivery

🔘 Bank Transfer Payment

Check / Money order

Pay Now

• Facility to pay installment manually using any payment methods from admin panel.

| # | 00000003         |         |                  |          | ← E                        | Back            | Send E          | mail C    | redit Memo      |
|---|------------------|---------|------------------|----------|----------------------------|-----------------|-----------------|-----------|-----------------|
|   | ORDER VIEW       |         |                  |          | <b>Filter</b>              | s 🧿             | Default         | View 🔻    | 🕻 Columns 👻     |
|   | Information      | 6 recor | ds found         |          | 20 🔻                       | per pag         | ge <            | 1         | of 1 >          |
|   | Installments     |         | Amount<br>(Base) | Amount   | Payment<br>Method          | Due At          | Paid<br>Date    | Status    | Action          |
|   | Invoices         |         | \$260.80         | \$260.80 | Credit Card<br>(Braintree) | Jun 10,<br>2020 | Jun 10,<br>2020 | Completed | Send<br>Invoice |
|   | Credit Memos     |         | \$782.40         | \$782.40 | Credit Card<br>(Braintree) | Jul 10,<br>2020 | Jun 11,<br>2020 | Completed | Send<br>Invoice |
|   | Shipments        |         | \$782.40         | \$782.40 | Credit Card<br>(Braintree) | Aug 10,<br>2020 | Jun 11,<br>2020 | Completed | Send<br>Invoice |
|   | Comments History |         | \$62.40          | \$62.40  | Credit Card<br>(Braintree) | Sep 10,<br>2020 |                 | Pending   | Select 💌        |
|   | Transactions     |         | \$20.00          | \$20.00  | Credit Card<br>(Braintree) | Oct 10,<br>2020 |                 | Pending   | Select 💌        |
|   |                  |         | \$700.00         | \$700.00 | Credit Card<br>(Braintree) | Nov 10,<br>2020 |                 | Pending   | Select 🔻        |

• Installment details under order details page in admin panel.

## Frontend Functionality

| ✓ My billing and shipping address are the same |  |  |  |  |  |  |  |  |
|------------------------------------------------|--|--|--|--|--|--|--|--|
|                                                |  |  |  |  |  |  |  |  |
|                                                |  |  |  |  |  |  |  |  |
|                                                |  |  |  |  |  |  |  |  |
|                                                |  |  |  |  |  |  |  |  |
|                                                |  |  |  |  |  |  |  |  |
|                                                |  |  |  |  |  |  |  |  |
| DER                                            |  |  |  |  |  |  |  |  |
|                                                |  |  |  |  |  |  |  |  |
|                                                |  |  |  |  |  |  |  |  |
| EMI Options                                    |  |  |  |  |  |  |  |  |
| d                                              |  |  |  |  |  |  |  |  |
| 0                                              |  |  |  |  |  |  |  |  |
|                                                |  |  |  |  |  |  |  |  |

\$522.60 X 3 Months

\$262.05 X 6 Months

\$131.40 X 12 Months

\$10.00

\$15.00

\$20.00

\$1,742.00

\$1,747.00

\$1,752.00

• Facility to pay using installments while checkout page.

\$174.20

\$174.70

\$175.20

# My Installments

0

0

0

| Order #       | Date    | Order Total | Paid Amount | Due Amount | Due Installments | Action        |
|---------------|---------|-------------|-------------|------------|------------------|---------------|
| 00000005      | 6/11/20 | \$56.39     | \$5.64      | \$50.75    | 12               | View Summary  |
| 00000004      | 6/11/20 | \$1,752.00  | \$175.20    | \$1,576.80 | 12               | View Summary  |
| 00000003      | 6/10/20 | \$2,608.00  | \$1,043.20  | \$1,564.80 | 2                | View Summary  |
| <br>3 Item(s) |         |             |             |            | Show             | 10 ✓ per page |

• List of orders with Installments under customer "My Account" section

# **Installment Summary**

## Partial Payment - Order #000000003

| Total Paid Amount \$1,043.20   | Paid Installments 2  |
|--------------------------------|----------------------|
|                                |                      |
| Total Due Amount \$1,564.80    | Due Installments 2   |
|                                |                      |
| Total Amount <b>\$2,608.00</b> | Total Installments 4 |

|   | Amount   | Payment Method          | Due Date           | Paid Date     | Status    |
|---|----------|-------------------------|--------------------|---------------|-----------|
|   | \$260.80 | Credit Card (Braintree) | June 10, 2020      | June 10, 2020 | Completed |
|   | \$782.40 | Credit Card (Braintree) | July 10, 2020      | June 11, 2020 | Completed |
| ۲ | \$782.40 | Credit Card (Braintree) | August 10, 2020    |               | Pending   |
|   | \$782.40 | Credit Card (Braintree) | September 10, 2020 |               | Pending   |

• Installment summary under customer "My Account" section

|   | Amount   | Payment Method          | Due Date           | Paid Date     | Status    |
|---|----------|-------------------------|--------------------|---------------|-----------|
|   | \$260.80 | Credit Card (Braintree) | June 10, 2020      | June 10, 2020 | Completed |
|   | \$782.40 | Credit Card (Braintree) | July 10, 2020      | June 11, 2020 | Completed |
|   | \$782.40 | Credit Card (Braintree) | August 10, 2020    | June 11, 2020 | Completed |
| ۲ | \$782.40 | Credit Card (Braintree) | September 10, 2020 |               | Pending   |

#### Select Payment Method

Stored Cards
XXXX-1111(VI, Expiry: 02)
PAY NOW
Credit Card (Braintree)
Cash On Delivery
Bank Transfer Payment
Check / Money order

• Facility to pay installment manually using any payment methods under customer "My Account" section

### Demo

Click here to visit frontend.

Click here to visit backend admin panel. FAQs

Click here to visit FAQs. Support

Click here to raise a support ticket using your MageDelight account. Additional Services

Click here to get the customized solution for this extension.

Thank you for choosing MageDelight!

To use this extension, you will require to install MageDelight Base Extension first. If it is not installed then please download it from https://www. magedelight.com/extensions/magedelight-base-extension.zip and unzip the package file into the root folder of your Magento 2 installation.